# How to get started with selling on Depop

Do you have items laying around at home that you want to sell online? Or, do you have a collection of handmade products that you'd like to start selling? If so, then you may have thought about selling on Depop. Here's the Money Nerd quick starter guide.

# **Before Selling on Depop**

## **Selling Fees**

Once an item sells, Depop will automatically charge a 10% fee on the sale price (including the shipping costs). The fee will be taken from your connected PayPal account or the card you are using on your Depop account. Also, there's a PayPal transaction fee of 2.9% + £0.30 in the UK.

# **Listing Fees**

Listing an item on Depop is completely free. However, the flat 10% selling fee that we discussed is charged only when you sell an item.

## How to Sell on Depop

Selling your items on Depop is a simple process. All you have to do is to create a free Depop account, list your items, deliver your products, and get paid.

## Create an account on Depop

The first step is going to create an account on Depop. You can create an account through the Depop website or app.

Go to signup.depop.com, enter your phone number, and follow the instructions.

#### **Connect Your PayPal Account**

The next step is to connect your PayPal account to start receiving payments of your sold items.

Again, you can use the website or app to link with Paypal.

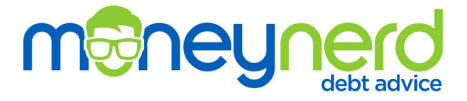

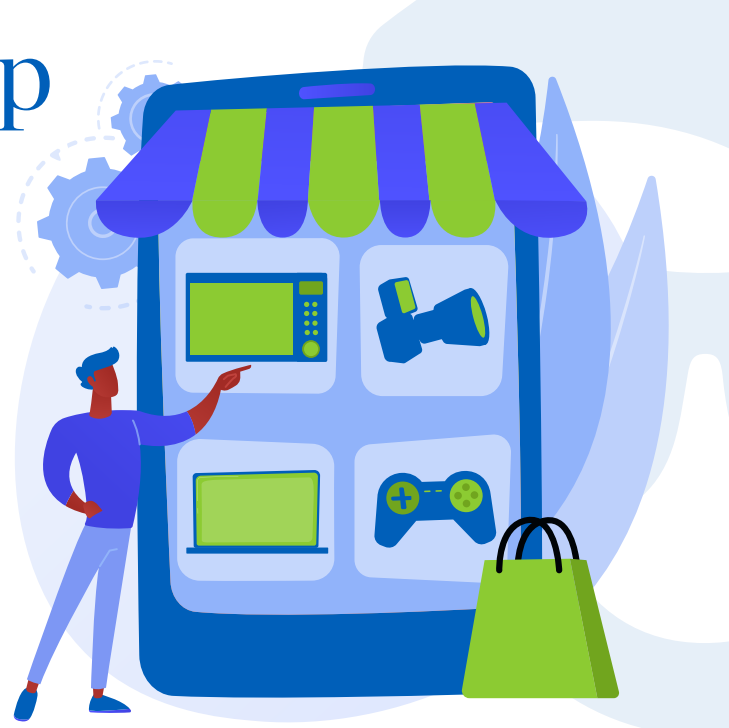

# List Your Items on Depop

Listing is fairly easy on Depop. Follow these steps when you want to create a Depop listing.

## **Using the Depop App**

Through the Depop website. Listing Items on the Depop App

Step 1: Open the app and tap on the 'Camera icon' at the bottom center of the home screen. Then, tap on 'Set up your shop'.

Step 2: Add a photo/logo that represents your brand and tap on 'Next'.

Step 3: Write a bio about your shop and what you're selling and tap on 'Next'.

Step 4: Link to your social media account and tap on 'Next'.

Step 5: Enter your First name, last name, billing address, and tap on 'Next'.

Step 6: Now tap on 'List your first item'.

Step 7: Tap on the 'Camera icon' again.

Step 8: Once you complete all the above steps, the final step is to add four images and optionally video You'll also need to add a description, five hashtags, your location, a relevant category, shipping information, and the price of the product. When finished, tap on 'Post listing'.

## **Using the Depop Website**

Step 1: Log in to your Depop account on their website.

Step 2: Once you're logged in, click on 'Sell' from the top right side.

Step 3: Add photos, description, price, and all the other details that we've discussed above about your product.

# **Our 3 Quick Tips**

- 1. Take good photos & video
- 2. Write product descriptions that sell & describe the item fully
- 3. Price fairly

That's it, you've successfully listed your first item on Depop! Now, you can list as many products as you want. Good luck!